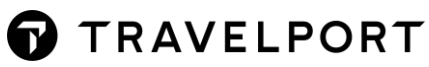

## **TRAVELPORT+ PNR BASICS**

| 1. | Move your agency information:                                                                            | CM/+*XXXXX (where XXXX = Your name)        |                                                                                                    |                                                                                      |                  |
|----|----------------------------------------------------------------------------------------------------|--------------------------------------------|----------------------------------------------------------------------------------------------------|--------------------------------------------------------------------------------------|------------------|
| 2. | Check availability:                                                                                      | A20FEBLONDXB*EK                            |                                                                                                    |                                                                                      |                  |
| 3. | Sell seat:                                                                                               | Click on the c<br>Enter N1Y2               | lass you wou<br>N<br>1<br>Y<br>2                                                                        | ld like to sell <u>or</u><br>Sell<br>One Seat<br>Class of Service<br>line number you | are selling from |
| 4. | Price:                                                                                                   | FQ                                         | Price lowest fare in the class booked                                                                   |                                                                                      |                  |
|    |                                                                                                    | FQBB                                       | Best possible price for flights booked (no rebook)                                                      |                                                                                      |                  |
|    |                                                                                                    | FQBBK                                      | Follow-up entry to accept and rebook the price offer from any FQBB request                              |                                                                                      |                  |
|    |                                                                                                    | FS                                         | Best possible price for flights booked <u>and</u> other lower fare options on same or different airline |                                                                                      |                  |
|    |                                                                                                    | FS++/EK                                    | Best possible price for EK regardless of flight selection                                               |                                                                                      |                  |
| 5. | Rebook if necessary, <b>click</b> the green text or <b>tab and enter</b> to the right of the green text: |                                            | ADT<br>ADT<br>TO REBOOK EN<br>BAGGAGE ALLO<br>ADT<br>EK AMSMEL                                          | FARE HAS A PLATIN<br>E-TKT REQUIRED<br>ITER >FOBBIC<br>WANCE<br>30K                  |                  |
| 6. | Add a name field and title:                                                                              | N.LASTNAME                                 | E/FIRSTNAM                                                                                              | EMR                                                                                  | Adult            |
|    |                                                                                                    | N.LASTNAME/FIRSTNAME MISS*P-C08 Child      |                                                                                                    |                                                                                      |                  |
|    |                                                                                                    | N.I/LASTNAME/FIRSTNAME MSTR*11NOV20 Infant |                                                                                                    |                                                                                      |                  |
| 7. | Add a traveler phone field:                                                                              | P.LONM*212-                                | 2-555-1234 NYC City or Residence                                                                        |                                                                                      |                  |

- 8. Add traveler email field:
- Add your form of payment using F (not mandatory)
- 10. Add your Ticketing field:
- 11. Receive your file:
- 12. End your PNR:
- 13. If all OK send email to the client
- N.I/LASTNAME/FIRSTNAME MSTR\*11NOV20 Infant P.LONM\*212-555-1234 NYC City or Residence M Mobile phone MT.ADDRESS.HERE@EMAIL.COM F.S cash payment F.CK check payment F.VI4444333322221111/D1220 credit card with expiry date T.TAU/DDMMM R.XX where XX Your Initials or customer name
- **#VT** Send ViewTrip Itinerary via email with PDF (check box for etkt pdf and/or itin. pdf)
- **EM** To send ViewTrip link alone via email

ER